#### ІНСТРУКЦІЯ

# по завантажению власних кваліфікованих сертифікатів електронного підпису КНЕДП АБ «УКРГАЗБАНК»

#### Для хмарного ключа

Для завантаження власних кваліфікованих сертифікатів електронного підпису необхідно відкрити сторінку Центрального засвідчувального органу, розділ «Довірчі послуги / підписати документ» - <u>https://czo.gov.ua/sign</u>

| czo.gov.ua/sign   |            |                        |             |         | -<br>С Google Об'сктив 🖈 |   |
|-------------------|------------|------------------------|-------------|---------|--------------------------|---|
| Довірчі послуги 🗸 | Статистика | Програмний інтерфейс 🗸 | Документи ~ | Про ЦЗО |                          | ଷ |

## Підписати документ

| Підписати файл за допомогою |                                          |
|-----------------------------|------------------------------------------|
| Електронного підпису        | N. N. N. N. N. N. N. N. N. N. N. N. N. N |
| Дія.Підпис - UA             | -                                        |
| Дія.Підпис - EU             | -                                        |

Версія від 2025.02.05 13:00

та обрати – Підписати файл за допомогою / Електронного підпису.

# Підписати документ

Крок 1 з 4

### Зчитайте ключ

| Файловий Токен Хмарний 1                                                           |   |
|------------------------------------------------------------------------------------|---|
| Як працює хмарний підпис?                                                          | · |
| Тип сервісу підпису<br>Укргазбанк - хмарний підпис «EcoSign»<br>2<br>Назад Зчитати |   |

Обрати – Хмарний, тип сервісу підпису – Укргазбанк – хмарний підпис «EcoSign» та натиснути кнопку «Зчитати».

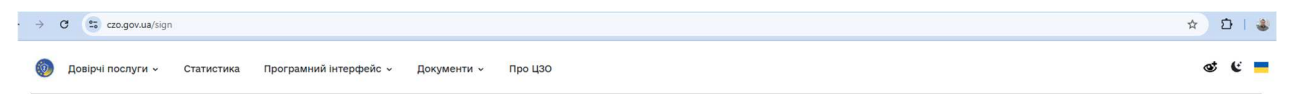

### Підписати документ

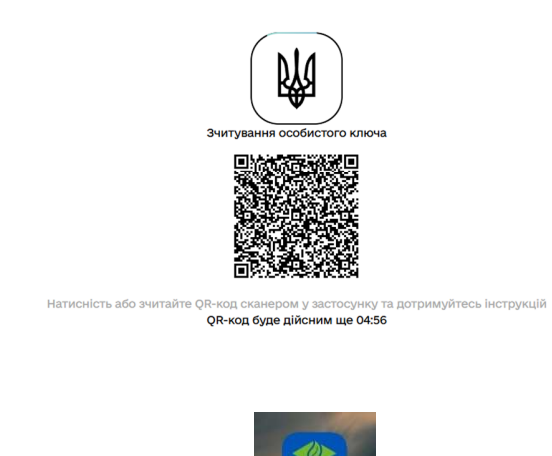

ugb коБанк

На смартфоні відкрити застосунок ЕкоБанк

|                   |                                                 | 🛯 🗑 🖇 🗟 al ad 🎟                       |                             |                               |                            |
|-------------------|-------------------------------------------------|---------------------------------------|-----------------------------|-------------------------------|----------------------------|
| =                 |                                                 |                                       | 5                           | Ъ                             | ¢                          |
| Стар              | <b>і с</b> <i>ргетіші</i><br>эт драйв з         | <i>"</i><br>КП - М.                   | . *716                      | 2                             |                            |
| <b>е</b><br>Креди | итний ліміт:                                    |                                       |                             | 02/                           | 29<br>9 0                  |
|                   | ії Поповни                                      | ) (<br>1ТИ Got                        | ogle Pay                    |                               |                            |
| R                 | <b>Телекомуні</b><br>PRTMN *KYIV                | каційні і<br>/STAR T>I                | <b>10СЛУГИ</b><br>KYIVIIIUA | <b>-27.</b><br>6 лют. 3<br>1  | 0 €<br>2024<br>8:10        |
| R                 | <b>Телекомуні</b><br>PRTMN *KYIV<br>T\16B,STEPA | <b>каційні і</b><br>/STAR<br>NA BANDI | <b>послуги</b><br>ERY AV    | -120.<br>5 mor. 2             | 0 <b>2</b><br>2024<br>1:14 |
| R                 | <b>Телекомуні</b><br>PRTMN *KYIV                | <mark>каційні</mark> і<br>∕STAR T>I   | <b>ТОСЛУГИ</b><br>KYIVIIIUA | <b>-120.</b><br>5 лют. 3<br>2 | <b>0 0</b><br>2024         |
| Головна           | Списання<br>Поповнення                          | D<br>Yar                              | Перекази                    | -5000.                        | о 📾<br>В                   |
|                   | $\equiv$                                        |                                       | $\triangleleft$             |                               |                            |

Скануємо QR код.

Вводимо ПІН код.

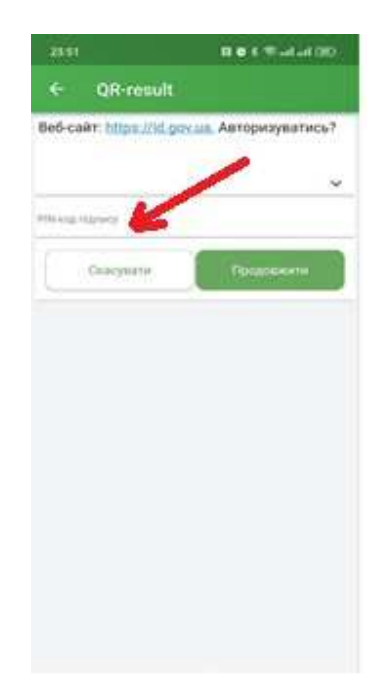

Після успішно веденого пін-кода на порталі сго.gov.ua з'являться дані про власника КЕП.

| → C 😄 czo.gov.ua/sign |                                                                                                    |          |
|-----------------------|----------------------------------------------------------------------------------------------------|----------|
|                       | Підписати документ                                                                                         |          |
|                       | Крок 2 з 4                                                                                                 |          |
|                       | Перевірте дані                                                                                             |          |
|                       | Що таке сертифікат?                                                                                        | •        |
|                       | Петров Петро Петрович<br>Рноклп<br>0123456789                                                              |          |
|                       | Сертифікати В ЕЦП (ДСТУ 4145), Неспростовність (ДСТУ 4145) EU-56425375CF9048EBC7Bc79820e3335D93A2C0291.cer | <u>±</u> |
|                       | Назад Далі                                                                                                 |          |

Тепер можна завантажити власний сертифікат електронного підпису натиснувши на

піктограму

 $\overline{\mathbf{1}}$